| م +=±+،                                                                                                    |                                                                                                    |                                                                                                    |                                                                                                    |                                                                                                    |
|----------------------------------------------------------------------------------------------------|----------------------------------------------------------------------------------------------------|----------------------------------------------------------------------------------------------------|----------------------------------------------------------------------------------------------------|----------------------------------------------------------------------------------------------------|
| 1. 扳替                                                                                                    | 小谷を入力する                                                                                                    |                                                                                                    |                                                                                                    |                                                                                                    |
| 商品・サービス                                                                                                    | - 覧→ 振込/振替<br>振込/振替                                                                                                    |                                                                                                    |                                                                                                    | ① [振込/振替] をクリック                                                                                                    |
| ·····································                                                                                                    |                                                                                                    | 7                                                                                                    |                                                                                                    | 2 [振替] をクリック                                                                                                    |
| <ul> <li>□建油和放出去</li> <li>▲ 指认/振替</li> </ul>                                                                                                    |                                                                                                    | L)                                                                                                    |                                                                                                    |                                                                                                    |
| 振込                                                                                                    |                                                                                                    |                                                                                                    |                                                                                                    |                                                                                                    |
| 連続振込<br>振替                                                                                                    |                                                                                                    | <ul> <li>28須</li> <li>● 鴨池支店 普通預金 123456 カ)カギンショワ</li> <li>● 本店 普通預金 123456 カ)カギンショワ</li> </ul>                                                                                                    | 9999 <b>3</b>                                                                                                    | ④振替先口座を選択                                                                                                    |
| <ul> <li>NX31/NBUELTRIZA/</li> <li>通信初 / FREIの</li> </ul>                                                                                                    | нужил                                                                                                    | <ul> <li>本店 普通預金 654321 カンカギンショワ</li> <li>中央支店 普通預金 123456 カンカギン</li> </ul>                                                                                                    | )ジ<br>ショウジ                                                                                                    | 注意 出金口座/振琴先口座か                                                                                                    |
| 振込先口座管理                                                                                                    |                                                                                                    | ○ 鴨池支店 普通預金 654321 力)カギン                                                                                                    | 2902                                                                                                    | 複数ある場合は、間違えない                                                                                                    |
| ●自動振込                                                                                                    | 振替先口座                                                                                                    | <ul> <li>28須</li> <li>○ 鴨池支店 普通預金 123456 カ)カギン</li> <li>○ 本店 普通預金 123456 カ)カギンショワ</li> </ul>                                                                                                    | <sup>2909</sup> <b>4</b>                                                                                                    | うご注意ください                                                                                                    |
|                                                                                                    |                                                                                                    | <ul> <li>本店 普通預金 654321 力)カギンショウ</li> <li>中央支店 普通預金 123456 力)カギン</li> </ul>                                                                                                    | -<br>ジ<br>ジョウジ                                                                                                    | 「「「「「「「「」」」」                                                                                                    |
| <ul> <li>○ 総合振込</li> <li>▼ 給与 /管与振辺</li> </ul>                                                                                                    |                                                                                                    | ○ 鴨池支店 普通預金 654321 力)カギン                                                                                                    | 2902                                                                                                    |                                                                                                    |
| ▼ 地方税納入                                                                                                    | 振替金額                                                                                                    |                                                                                                    |                                                                                                    |                                                                                                    |
| ▼ 預金口座振替                                                                                                    | 振 管 指定日                                                                                                    | □ 振音日を指定9る ✓<br>※振替予約の場合は、必ず振替日をご指定                                                                                                    | くたきい。                                                                                                    | れ、振替日を選択してください                                                                                                    |
| ▼ K-NET                                                                                                    | 連絡先電話番号                                                                                                    |                                                                                                    |                                                                                                    | ―― 当日振替の場合は不要です                                                                                                    |
| ▼ ファイル伝送照言                                                                                                    |                                                                                                    | ※お申出の電話番号を表示しています。必要                                                                                                    | 駅に応じて変更してくたさい<br>」内)                                                                                                    |                                                                                                    |
| ▼ 外部ファイル送き                                                                                                    | 受信                                                                                                    |                                                                                                    | ~ ±/                                                                                                    | してご認」 をクリック                                                                                                    |
| ▼ 税金/各種料金                                                                                                    | 払込                                                                                                    | 6ft 8.2                                                                                                    | 0                                                                                                    |                                                                                                    |
| 振込/振替<br>振替-確認<br>入力 確認 第<br>振替内容をご確認の「<br>出金口座                                                                                                    | 87<br>0え、取引バスワードをご入力ください。<br>本店 普通預金 123456 力)プ                                                                                                    | 2<br>1425/2057                                                                                                    | -<br>振替内容<br>⑦ [ソフト                                                                                                    | を確認!<br>ウェアキーボード]をクリック                                                                                             |
| 振込/振替<br>振替 - 確認<br>入力 №2 第<br>振替内容をご確認の<br>出金口座<br>振替先口座<br>振替金額                                                                                                    | 67<br>うえ、取引パスワードをご入力ください。<br>本店 普通預金 128456 カンオ<br>本店 普通預金 654321 カンプ<br>10,000円                                                                                                    | 2<br>コモンショウジ<br>カモンショウジ                                                                                                    | -<br>振替内容<br>⑦ [ソフト<br>取引パス<br>⑧ [実行]                                                                                                | を確認!<br>ウェアキーボード]をクリック<br>マワードを入力<br>をクリック                                                                         |
| 振込/振替<br>振春 - 確認<br>入力 <sup>942</sup> 第<br>振替内容をご確認の<br>出金口座<br>振替先口座<br>振替先口座<br>振替指定日                                                                                                    | 87<br>55、取引バスワードをご入力ください。<br>本店 普通預金 123456 カン<br>本店 普通預金 654321 カン<br>10,000円<br>2014年8月14日(木)                                                                                                    | 2<br>コモンショウジ<br>カモンショウジ                                                                                                    | -<br>振替内容<br>⑦ [ソフト<br>取引パス<br>⑧ [実行]                                                                                                | を確認!<br>ウェアキーボード]をクリック<br>マワードを入力<br>をクリック                                                                         |
| 振込/振替<br>振替 - 確認<br>(入力) <sup>確認</sup> (第<br>振替内容をご確認の)<br>出金口座<br>振替先口座<br>振替先足日<br>連絡先電話番号                                                                                                    | 67<br>35、取引パスワードをご入力ください。<br>本店 普通預金 123456 力け<br>本店 普通預金 654321 力)<br>10,000円<br>2014年8月14日(木)<br>099-222-1234                                                                                                  | 2 コキンショウジ カキンショウジ                                                                                                    | -<br>振替内容<br>⑦ [ソフト<br>取引パス<br>⑧ [実行]                                                                                                | を確認!<br>ウェアキーボード]をクリック<br>マワードを入力<br>をクリック                                                                         |
| 振込/振替<br>振替 - 確認<br>入力 第2 第3<br>振替内容をご確認の<br>出金口座<br>振替先口座<br>振替先口座<br>振替先口 を<br>振替先こ日<br>連絡先電話番号<br>メモ                                                                                                    | 87<br>52、取引バスワードをご入力ください。<br>本店 普通預金 123456 カ)<br>本店 普通預金 654321 カ)<br>10,000円<br>2014年3月14日(木)<br>099-222-1234<br>商品代金                                                                                          | 2 3 3 3 3 3 3 3 3 3 3 3 3 3 3 3 3 3 3 3                                                                                                    | -<br>振替内容<br>⑦ [ソフト<br>取引パン<br>⑧ [実行]                                                                                                | を確認!<br>ウェアキーボード]をクリック<br>マワードを入力<br>をクリック                                                                         |
| 振込/振替<br>振替 - 確認<br>入力<br>確認<br>派替内容をご確認の<br>振替<br>大口座<br>振替<br>先口座<br>振替<br>先口座<br>振替<br>た口座<br>振替<br>た口座<br>振替<br>た口座<br>振替<br>た口座<br>振替<br>た口座                                                                                                    | 87<br>35、取引バスワードをご入力ください。<br>本店 普通預金 123456 カバ<br>本店 普通預金 654321 カバ<br>10,000円<br>2014年8月14日(木)<br>099-222-1234<br>商品代金                                                                                          | 2<br>ユキンショウジ<br>カキンショウジ                                                                                                    | -<br>振替内容<br>⑦ [ソフト<br>取引パス<br>⑧ [実行]                                                                                                | を確認!<br>ウェアキーボード]をクリック<br>スワードを入力<br>をクリック                                                                         |
| 振込/振替<br>振替 - 確認<br>派替 - 確認<br>派替 - 確認<br>派替<br>振替 - 確認<br>》<br>出金口座<br>振替 先口座<br>振替 先口座<br>振替 先口座<br>振替 先口座<br>振替 先足 日<br>連絡 先電話番号<br>ノモ<br>・<br>アモ<br>ノモ<br>ノモ<br>ノモ<br>ノモ<br>ノモ<br>、                                                                                                    | 87<br>52、取引バスワードをご入力にださい。<br>本店 普通預金 123456 カカ<br>本店 普通預金 654321 カ)<br>10,000円<br>2014年8月14日(木)<br>099-222-1234<br>商品代金                                                                                          | 2<br>コキンショウジ<br>カキンショウジ<br>                                                                                                    | -<br>振替内容<br>⑦ [ソフト<br>取引パス<br>⑧ [実行]                                                                                                | を確認!<br>ウェアキーボード]をクリック<br>マワードを入力<br>をクリック                                                                         |
| 振込/振替<br>振替 - 確認<br>派替 - 確認<br>振替内容をご確認の<br>出金口座<br>振替先口座<br>振替金額<br>振替指定日<br>連絡先電話番号<br>ノモ<br>バスワード入力<br>取引パスワード                                                                                                    | 87<br>37、取引バスワードをご入力ください。<br>本店 普通預金 123456 カル<br>本店 普通預金 654321 カル<br>10,000円<br>2014年8月14日(木)<br>099-222-1234<br>商品代金                                                                                          | 2<br>コギンショウジ<br>カギンショウジ<br>ロッフトウェアキーボード<br>実行<br>名                                                                                                    | -<br>振替内容<br>⑦ [ソフト<br>取引パス<br>⑧ [実行]                                                                                                | を確認!<br>ウェアキーボード]をクリック<br>スワードを入力<br>をクリック                                                                         |
| 振込/振替<br>振替 - 確認<br>(入力) <sup>9423</sup> (第<br>振替内容をご確認の)<br>出金口座<br>振替先口座<br>振替先口座<br>振替先口座<br>振替先口座<br>小花日<br>・<br>・<br>・<br>・<br>・<br>・<br>・<br>・<br>・<br>・<br>・<br>・<br>・                                                                                                    | 87<br>35、取引バスワードをご入力ください。<br>本店 普通預金 654321 力)7<br>10,000円<br>2014年8月14日(木)<br>099-222-1234<br>商品代金                                                                                                    | 2<br>Dキンショウジ<br>Dキンショウジ<br>Dキンショウジ<br>マフトウエアキーボード<br>て<br>実行<br>8                                                                                                    | 振替内容<br>⑦ [ソフト<br>取引パス<br>⑧ [実行]                                                                                                    | を確認!<br>ウェアキーボード]をクリック<br>スワードを入力<br>をクリック                                                                         |
| 振込/振替<br>振替 - 確認<br>ふカ (988) 第<br>振替内容をご確認の<br>、<br>思金口座<br>振替先口座<br>振替先口座<br>振替先口 (1)<br>振替先口 (1)<br>振替先口 (1)<br>振替先口 (1)<br>振替先口 (1)<br>振替先口 (1)<br>振替先口 (1)<br>(1)<br>(1)<br>(1)<br>(1)<br>(1)<br>(1)<br>(1)<br>(1)<br>(1)                                                                                                    | 87<br>52、取引バスワードをご入力ください。<br>本店 普通預金 123466 カ)<br>本店 普通預金 654321 カ)<br>10,000円<br>2014年3月14日(木)<br>099-222-1234<br>商品代金<br>変演                                                                                    | 2<br>コキンショウジ<br>カキンショウジ<br>ロッフトウェアキーボード<br>実行<br>8                                                                                                    | -<br>振替内容<br>⑦ [ソフト<br>取引パン<br>⑧ [実行]                                                                                                | を確認!<br>ウェアキーボード]をクリック<br>マワードを入力<br>をクリック                                                                         |
| 振込/振替<br>振替 - 確認<br>、<br>活替 - 確認<br>、<br>振替内容をご確認の<br>、<br>、<br>振替 先口座<br>振替 先口座<br>振替 先口座<br>振替 先口座<br>、<br>振替 先口座<br>、<br>振替 先口座<br>、<br>振替 先口座<br>、<br>、<br>、<br>、<br>、<br>、<br>、<br>、<br>、<br>、<br>、<br>、<br>、                                                                                                    | 87<br>35、取引バスワードをご入力ください。<br>本店 普通預金 654321 力)7<br>10,000円<br>2014年3月14日(木)<br>099-222-1234<br>商品代金                                                                                                    | 2<br>コギンショウジ<br>カギンショウジ<br>マンフトウェアキーボード<br>実行<br>多                                                                                                    | -<br>振替内容<br>⑦ [ソフト<br>取引パス<br>⑧ [実行]                                                                                                | を確認!<br>ウェアキーボード]をクリック<br>スワードを入力<br>をクリック                                                                         |
| 振込/振替<br>振替 - 確認<br>、<br>注<br>法<br>本<br>二<br>力<br>加<br>、<br>二<br>二<br>二<br>二<br>二<br>二<br>二<br>二<br>二<br>二<br>二<br>二<br>二                                                                                                    | 87<br>52、取引バスワードをご入力にださい。<br>本店 普通預金 123466 カ)<br>本店 普通預金 654321 カ)<br>10,000円<br>2014年8月14日(木)<br>099-222-1234<br>商品代金<br>変質                                                                                    | 2<br>1キンショウジ<br>カキンショウジ<br>マフトウエアキーボード<br>実行<br>8<br>2014/08/14 151207 現在<br>1/7                                                                                                    | <ul> <li>振替内容</li> <li>⑦ [ソフト<br/>取引パン</li> <li>⑧ [実行]</li> <li>振替完了!</li> </ul>                                                     | を確認!<br>ウェアキーボード]をクリック<br>マワードを入力<br>をクリック                                                                         |
| 振込/振替<br>振替 - 確認<br>派替内容をご確認の<br>出金口座<br>振替先口座<br>振替先口座<br>振替先口 座<br>振替先口 座<br>振替先口 座<br>振替先口 座<br>振替先口 座<br>低<br>振替先兄 日<br>・<br>「<br>、<br>、<br>、<br>、<br>、<br>、<br>、<br>、<br>、<br>、<br>、<br>、<br>、                                                                                                    | 87<br>D2え、取引バスワードをご入力ください。<br>本店 普通預金 128466 カル<br>本店 普通預金 654321 カル<br>10,000円<br>2014年8月14日(木)<br>099-222-1234<br>商品代金<br>どぼいました。                                                                              | 2<br>コキンショウジ<br>カギンショウジ<br>マソフトウェアキーボー下<br>実行<br>8<br>2014/08/14 151207 現在<br>2014/08/14 151207 現在<br>2014/08/14 151207 現在                                                                                                    | -<br>振替内容<br>⑦ [ソフト<br>取引パス<br>⑧ [実行]<br>⑧ [実行]<br>振替完了!<br>元了画面:                                                                    | を確認!<br>ウェアキーボード]をクリック<br>マワードを入力<br>をクリック                                                                         |
| 振込/振替<br>振替 - 確認<br>派替内容をご確認の<br>、<br>振替先口座<br>振替先口座<br>振替先口座<br>振替先口座<br>振替先に<br>で<br>振替先定日<br>・<br>、<br>、<br>、<br>、<br>、<br>、<br>、<br>、<br>、<br>、<br>、<br>、<br>、                                                                                                    | 87<br>うえ、取引いスワードをご入力ください。<br>本店 普通預金 128466 カ)<br>本店 普通預金 654821 カ)<br>10,000円<br>2014年8月14日(木)<br>099-222-1234<br>商品代金<br>ぎ須                                                                                    | 2<br>ユギンショウジ<br>カギンショウジ<br>マンフトウェアキーボード<br>実行<br>多<br>2014/08/14 15:12:07 現在<br>2014/08/14 15:12:07 現在<br>2014/08/14 15:12:07 現在<br>2014/08/14 15:12:07 現在<br>全 (日)                                                                                                    | <ul> <li>振替内容</li> <li>⑦ [ソフト<br/>取引パス</li> <li>⑧ [実行]</li> <li>⑧ [実行]</li> <li>⑤ [実行]</li> <li>⑤ [実行]</li> </ul>                    | を確認!<br>ウェアキーボード]をクリック<br>マワードを入力<br>をクリック<br>が表示されることを確認してください<br>が表示されることを確認してください                               |
| 振込/振替<br>振替 - 確認<br>、<br>活動、<br>一<br>振替の容をご確認の<br>-<br>振替先口座<br>振替先口座<br>振替先口座<br>振替先口座<br>振替先口座<br>振替先口座<br>振替先口座<br>振替先口座<br>振替先口座<br>振替先口座<br>振替先口座<br>振替先口座<br>振替先口座<br>振替先口座<br>振替先口座<br>振替先口座<br>正<br>いたの<br>の<br>の<br>の<br>の<br>の<br>の<br>の<br>で<br>一<br>に<br>の<br>の<br>の<br>の<br>の<br>の<br>の<br>の<br>の<br>の<br>の<br>の<br>の                                                                                                    | 87<br>D2、取引バスワードをご入力ください。<br>本店 普通預金 123466 カル<br>本店 普通預金 654321 カル<br>10,000円<br>2014年8月14日(木)<br>099-222-1234<br>商品代金<br>ぎ頭                                                                                    | 2014/08/14 15:1207 現在<br>2014/08/14 15:1207 現在<br>全 いけて<br>全 印刷                                                                                                    | -<br>振替内容<br>⑦ [ソフト<br>取引パス<br>⑧ [実行]<br>⑧ [実行]<br>振替完了!<br>完了画面:<br>へご連絡                                                            | を確認!<br>ウェアキーボード]をクリック<br>マワードを入力<br>をクリック                                                                         |
| 振込/振替<br>振替 - 確認<br>派替内容をご確認の<br>出金口座<br>振替先口座<br>振替先口座<br>振替先口座<br>振替先口座<br>振替先定日<br>・<br>、<br>、<br>、<br>、<br>、<br>、<br>、<br>、<br>、<br>、<br>、<br>、<br>、                                                                                                    | 87<br>うえ、取引いスワードをご入力ください。<br>本店 普通預金 128466 カ)<br>本店 普通預金 654821 カ)<br>10,000円<br>2014年8月14日(木)<br>099-222-1234<br>商品代金<br>ぎ第<br>こざいました。<br>たしました。<br>たしました。<br>2014年8月14日 15時12514秒<br>本店 普通預金 128455 カ)カギンショウジ | 2<br>ユギンショウジ<br>カギンショウジ<br>シリフトウェアキーボード<br>実行<br>2014/08/14 1512207現在<br>2014/08/14 1512207現在<br>2014/08/14 1512207現在<br>2014/08/14 1512207現在<br>このはア                                                                                                    | -<br>振替内容<br>⑦ [ソフト<br>取引パン<br>⑧ [実行]<br>⑧ [実行]<br>⑤ 二<br>定<br>示<br>了<br>画<br>面<br>二<br>へ<br>ご<br>連絡                                 | を確認!<br>ウェアキーボード]をクリック<br>マワードを入力<br>をクリック                                                                         |
| 振込/振替<br>振替 - 確認<br>派替内容をご確認の<br>、<br>振替九口座<br>振替先口座<br>振替先口座<br>振替先口座<br>振替先口座<br>振替先口座<br>振替先口座<br>で<br>振替先口座<br>で<br>、<br>、<br>、<br>、<br>、<br>、<br>、<br>、<br>、<br>、<br>、<br>、<br>、                                                                                                    | 87<br>D2、取引バスワードをご入力ください。<br>本店 普通預金 123456 カル<br>本店 普通預金 654321 カル<br>10,000円<br>2014年8月14日(木)<br>099-222-1234<br>商品代金<br>びの9-222-1234<br>商品代金                                                                  | 2014/08/14 15:1207 現在<br>全<br>2014/08/14 15:1207 現在<br>全 のゆ7                                                                                                    | <ul> <li>振替内容</li> <li>⑦ [ソフト<br/>取引パス</li> <li>⑧ [実行]</li> <li>⑧ [実行]</li> <li>振替完了!</li> <li>完了画面:<br/>穴ご連絡</li> </ul>             | を確認!<br>ウェアキーボード]をクリック<br>マワードを入力<br>をクリック<br>が表示されることを確認してください<br>が表示されない場合はかぎんFBセンタ<br>ください                      |
| 振込/振替<br>広者 - 確認、<br>、<br>振替内容をご確認ので<br>、<br>振替先口座<br>振替先口座<br>振替先口座<br>、<br>振替先定日  ・<br>パスワード入力   ・<br>パスワード入力   ・<br>パスワード入力   ・<br>パスワード入力   ・<br>パスワード入力   ・<br>パスワード入力   ・<br>パスワード入力   ・<br>パスワード入力   ・<br>パスワード入力   ・<br>パスワード、   ・<br>パスワード、   ・<br>パスワード、   ・<br>パスワード、   ・<br>パスワード、   ・<br>パスワード、   ・<br>パスワード、   ・<br>パスワード、   ・<br>パスワード、   ・<br>パスワード、   ・<br>パスワード、   ・<br>パスワード、   ・<br>・<br>、<br>、<br>、<br>、<br>、<br>、<br>、<br>、<br>、<br>、<br>、<br>、<br>、 | 87<br>うえ、取引いスワードをご入力ください。<br>本店 普通預金 128466 カ)<br>本店 普通預金 654321 カ)<br>10,000円<br>2014年8月14日(木)<br>099-222-1234<br>商品代金<br>びのついて<br>2014年8月14日(木)                                                                | 2<br>1<br>キシシショウジ<br>カ<br>キンショウジ<br>シ<br>フフトウェアキーボード<br>変行<br>変行<br>2014/08/14 15:12:07 現在<br>2014/08/14 15:12:07 現在<br>一<br>、<br>し<br>、<br>し<br>し<br>し<br>、<br>し<br>、<br>し<br>、<br>し<br>し<br>し<br>し<br>この<br>現<br>た<br>、<br>し<br>、<br>し<br>、<br>し<br>、<br>し<br>、<br>し<br>、<br>し<br>、<br>し<br>、<br>し<br>、<br>し<br>、<br>し<br>、<br>し<br>、<br>し<br>、<br>し<br>、<br>し<br>、<br>し<br>この<br>現<br>た<br>、<br>、<br>し<br>、<br>し<br>、<br>し<br>、<br>し<br>、<br>し<br>、<br>し<br>、<br>し<br>、<br>し<br>、<br>し<br>、<br>し<br>、<br>し<br>、<br>し<br>、<br>し<br>、<br>、<br>し<br>、<br>し<br>、<br>し<br>し<br>つ<br>、<br>し<br>、<br>し<br>、<br>し<br>、<br>し<br>、<br>し<br>、<br>し<br>、<br>し<br>、<br>し<br>、<br>し<br>、<br>し<br>、<br>し<br>、<br>し<br>、<br>し<br>、<br>し<br>、<br>し<br>、<br>し<br>、<br>し<br>、<br>し<br>、<br>つ<br>、<br>し<br>、<br>し<br>、<br>し<br>、<br>つ<br>、<br>し<br>、<br>し<br>、<br>し<br>、<br>し<br>、<br>し<br>、<br>し<br>、<br>し<br>、<br>し<br>つ<br>し<br>し<br>、<br>し<br>し<br>、<br>し<br>つ<br>し<br>し<br>つ<br>し<br>し<br>つ<br>し<br>し<br>つ<br>し<br>し<br>つ<br>し<br>つ<br>し<br>つ<br>し<br>つ<br>し<br>つ<br>し<br>つ<br>し<br>つ<br>し<br>つ<br>し<br>、<br>し<br>こ<br>つ<br>し<br>つ<br>し<br>つ<br>し<br>つ<br>し<br>つ<br>し<br>つ<br>し<br>つ<br>し<br>つ<br>し<br>つ<br>し<br>つ<br>し<br>つ<br>し<br>つ<br>し<br>つ<br>し<br>つ<br>し<br>つ<br>し<br>つ<br>し<br>つ<br>し<br>つ<br>し<br>つ<br>し<br>つ<br>し<br>つ<br>し<br>つ<br>し<br>つ<br>し<br>つ<br>し<br>つ<br>し<br>つ<br>し<br>つ<br>し<br>つ<br>し<br>つ<br>し<br>し<br>し<br>つ<br>し<br>つ<br>し<br>つ<br>し<br>つ<br>し<br>つ<br>し<br>つ<br>し<br>つ<br>し<br>つ<br>し<br>つ<br>し<br>つ<br>し<br>つ<br>し<br>つ<br>し<br>し<br>つ<br>つ<br>し<br>こ<br>つ<br>し<br>つ<br>し<br>つ<br>し<br>し<br>し<br>つ<br>し<br>つ<br>し<br>し<br>つ<br>し<br>つ<br>し<br>つ<br>し<br>つ<br>こ<br>つ<br>し<br>つ<br>し<br>つ<br>し<br>し<br>し<br>し<br>つ<br>し<br>つ<br>し<br>つ<br>し<br>つ<br>し<br>つ<br>し<br>つ<br>し<br>つ<br>し<br>つ<br>し<br>し<br>し<br>し<br>し<br>し<br>し<br>し<br>し<br>し<br>し<br>し<br>し | -<br>振替内容<br>⑦ [ソフト<br>取引パン<br>⑧ [実行]<br>⑧ [実行]<br>⑤ 二<br>第二<br>第二<br>第二<br>第二<br>第二<br>第二<br>第二<br>第二<br>第二<br>第二<br>第二<br>第二<br>第二 | を確認!<br>ウェアキーボード]をクリック<br>マワードを入力<br>をクリック<br>が表示されることを確認してください<br>が表示されることを確認してください<br>が表示されない場合はかぎんFBセンタ<br>ください |

 $-\phi$ 

 $-\phi$